### Solution

## Quick Deployment of an MHA MySQL Cluster

 Issue
 1.0.0

 Date
 2023-04-30

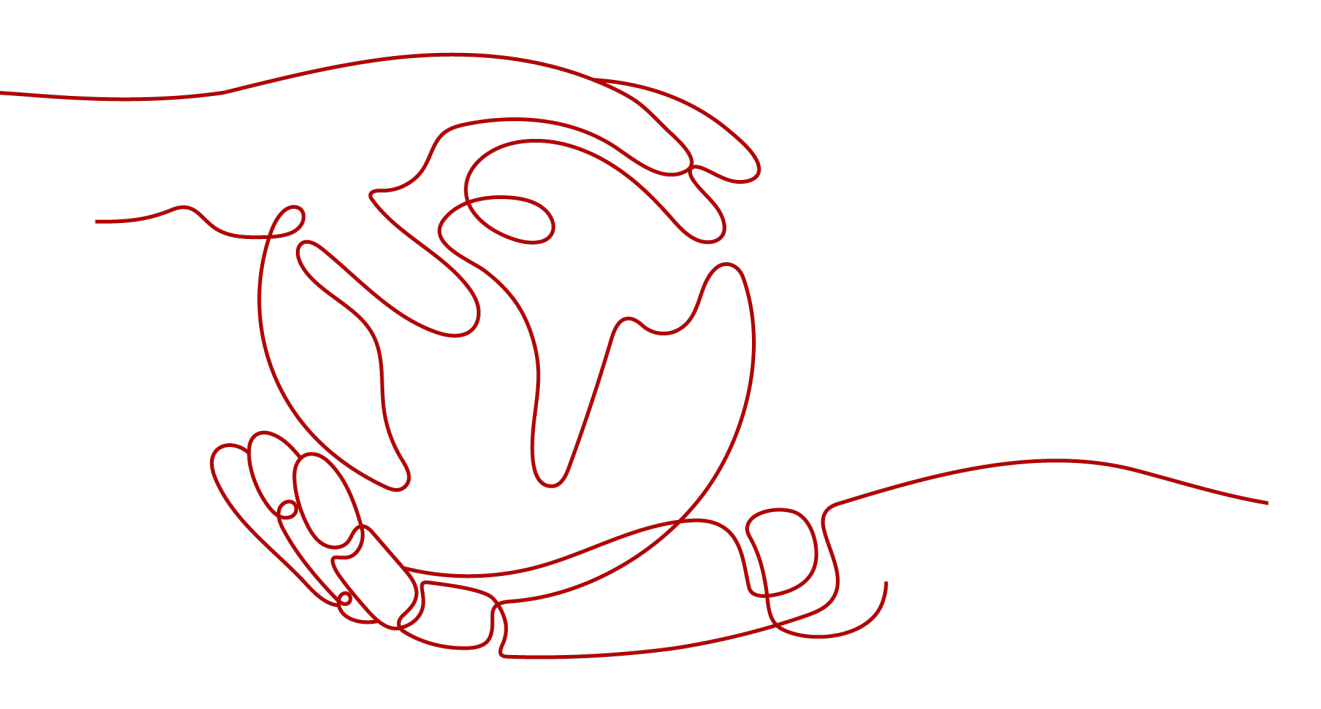

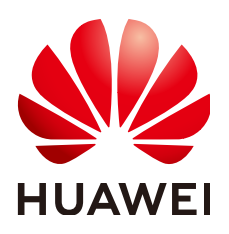

#### Copyright © Huawei Technologies Co., Ltd. 2024. All rights reserved.

No part of this document may be reproduced or transmitted in any form or by any means without prior written consent of Huawei Technologies Co., Ltd.

#### **Trademarks and Permissions**

NUAWEI and other Huawei trademarks are trademarks of Huawei Technologies Co., Ltd. All other trademarks and trade names mentioned in this document are the property of their respective holders.

#### Notice

The purchased products, services and features are stipulated by the contract made between Huawei and the customer. All or part of the products, services and features described in this document may not be within the purchase scope or the usage scope. Unless otherwise specified in the contract, all statements, information, and recommendations in this document are provided "AS IS" without warranties, guarantees or representations of any kind, either express or implied.

The information in this document is subject to change without notice. Every effort has been made in the preparation of this document to ensure accuracy of the contents, but all statements, information, and recommendations in this document do not constitute a warranty of any kind, express or implied.

## **Security Declaration**

#### Vulnerability

Huawei's regulations on product vulnerability management are subject to the *Vul. Response Process.* For details about this process, visit the following web page:

https://www.huawei.com/en/psirt/vul-response-process

For vulnerability information, enterprise customers can visit the following web page: <u>https://securitybulletin.huawei.com/enterprise/en/security-advisory</u>

## **Contents**

| 1 Solution Overview           | 1  |
|-------------------------------|----|
| 2 Resource Planning and Costs | 3  |
| 3 Procedure                   | 5  |
| 3.1 Preparations              | 5  |
| 3.2 Quick Deployment          |    |
| 3.3 Getting Started           |    |
| 3.4 Quick Uninstallation      |    |
| 4 Appendix                    | 31 |
| 5 Change History              | 32 |

## Solution Overview

#### Scenarios

This solution is developed based on Master High Availability (MHA) and helps you deploy highly available MySQL clusters on Huawei Cloud cloud servers. MHA is a mature and open source MySQL HA program that provides heartbeat detection, primary/standby replication, failover, and alert email sending. It is suitable for enterprises that require high availability, data integrity, and almost uninterrupted maintenance of primary servers.

#### Architecture

This solution helps you quickly deploy an MHA MySQL cluster on Huawei Cloud. The following figure shows the deployment architecture.

| Virtual Private Cloud<br>(VPC)<br>Subnet |                        |                                         |
|------------------------------------------|------------------------|-----------------------------------------|
|                                          | MHA Manager listening  | Security Group                          |
|                                          | •                      |                                         |
| AZ 1                                     | AZ 2                   | AZ 3                                    |
| Primary MySQL database                   | Standby MySQL database | Standby MySQL database<br>(MHA Manager) |

#### Figure 1-1 Architecture

#### This solution will:

- Create three FlexusX instances, add them to the same FlexusX group, configure an anti-affinity policy, deploy them across AZs, and install the MHA and MySQL software on each FlexusX instance.
- Create a virtual IP address (VIP) for primary/standby switchover of the MySQL databases.
- Assign three EIPs for Internet access and alarm notifications in case of any faults.
- Create a security group to secure the FlexusX instance environment by controlling access to FlexusX instances.

#### Advantages

• High reliability

The cloud servers configured with the anti-affinity policy and deployed across AZs provide cross-AZ disaster recovery. MHA is installed for automated failover and primary/standby replication, helping ensure data consistency in the event of a failure.

• Lower cost

MHA is composed of MHA Manager and MHA Node. MHA Manager is installed on one of the cloud servers where the standby databases are deployed. No additional cloud server is required.

• Easy deployment

Resources can be quickly provisioned and a highly available MySQL cluster can be easily created.

#### Constraints

- Before deploying this solution, ensure that you have created a Huawei ID with access to the target region and enabled Huawei Cloud services.
- If you select the yearly/monthly billing mode, ensure that your account has sufficient balance. If you do not have sufficient balance, you can go to the **Billing Center** to manually pay for the order.
- Ensure that you have an email account for sending emails over SMTP.
- Currently, FlexusX instances can be deployed only in the **AP-Bangkok** region.

## **2** Resource Planning and Costs

This solution will deploy the resources listed in the following table. The costs are only estimates and may differ from the final prices. For details, see **Price Calculator**.

| Huawei Cloud<br>Service | Example Configuration                                                                                                    | Estimated Monthly<br>Cost                            |
|-------------------------|----------------------------------------------------------------------------------------------------|------------------------------------------------------|
| Flexus X Instance       | <ul> <li>Pay-per-use: \$0.08 USD/hour</li> <li>Region: AP-Bangkok</li> <li>Specifications: FlexusX  <br/>Performance mode (disabled)  <br/>x1.2u.4g   2 vCPUs   4 GiB</li> <li>Image: CentOS 7.6 64bit</li> <li>System Disk: High I/O   40 GiB</li> <li>Data disk: General Purpose SSD<br/>  100 GiB</li> <li>Quantity: 3</li> </ul> | \$181.44 USD                                         |
| Elastic IP (EIP)        | <ul> <li>Pay-per-use: \$0.11 USD/hour</li> <li>Region: AP-Bangkok</li> <li>Routing Type: Dynamic BGP</li> <li>Billed By: Traffic</li> <li>EIP Quantity: 3 (After two of the created EIPs are released, they will not be billed.)</li> </ul>                                                                                          | \$0.11 USD/GB                                        |
| Total                   | -                                                                                                    | \$181.44 USD + Price<br>of public network<br>traffic |

| Huawei Cloud<br>Service | Example Configuration                                                                                                    | Estimated Monthly<br>Cost                     |
|-------------------------|----------------------------------------------------------------------------------------------------|-----------------------------------------------|
| Flexus X Instance       | <ul> <li>Region: AP-Bangkok</li> <li>Specifications: FlexusX  <br/>Performance mode (disabled)  <br/>x1.2u.4g   2 vCPUs   4 GiB</li> <li>Image: CentOS 7.6 64bit</li> <li>System Disk: High I/O   40 GiB</li> <li>Data Disk: General Purpose<br/>SSD   100 GiB</li> <li>Quantity: 3</li> </ul> | \$199.80 USD                                  |
| Elastic IP (EIP)        | <ul> <li>Region: AP-Bangkok</li> <li>Routing Type: Dynamic BGP</li> <li>Billed By: Traffic</li> <li>Bandwidth: 5 Mbit/s</li> <li>EIP Quantity: 3 (After two of the created EIPs are released, they will not be billed.)</li> </ul>                                                             | \$0.11 USD/GB                                 |
| Total                   | -                                                                                                    | \$47.73 USD + Price of public network traffic |

 Table 2-2 Resource planning and costs (Yearly/Monthly)

## **3**<sub>Procedure</sub>

- 3.1 Preparations
- 3.2 Quick Deployment
- 3.3 Getting Started
- 3.4 Quick Uninstallation

### 3.1 Preparations

#### Creating the rf\_admin\_trust Agency

**Step 1** Log in to **Huawei Cloud management console**, move your mouse over the account name, and choose **Identity and Access Management**.

Figure 3-1 Console page

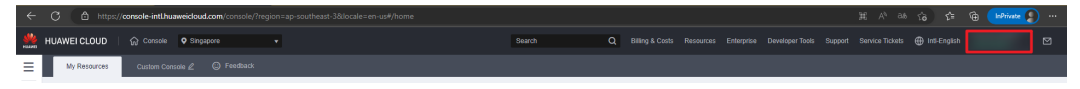

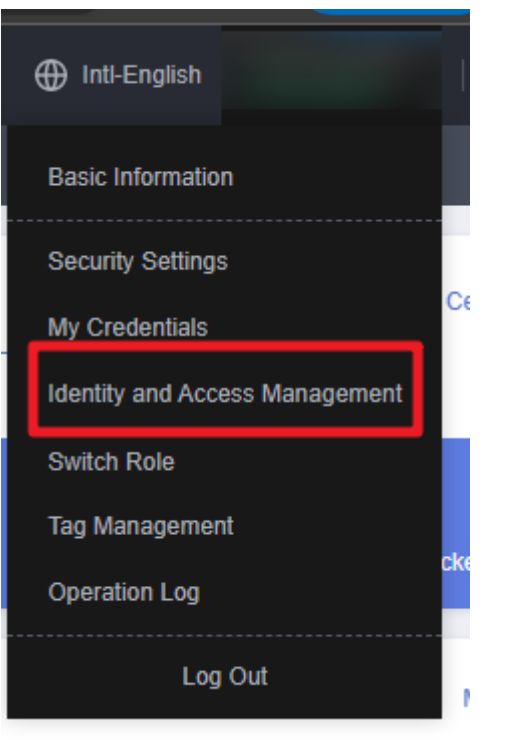

#### Figure 3-2 Identity and Access Management

**Step 2** Choose **Agencies** in the left navigation pane and search for the **rf\_admin\_trust** agency.

#### Figure 3-3 Agency list

| IAM                       | Agenci | es 🗇                                 |                       |                    |                                 |         |                    |          |                            | Create Agency |
|---------------------------|--------|--------------------------------------|-----------------------|--------------------|---------------------------------|---------|--------------------|----------|----------------------------|---------------|
| Users                     |        | Delete Agencies available for creati | ion: 32               |                    |                                 |         | AI                 | ▼   rf_a | idmin_trust                | ×Q            |
| User Groups               |        | Agency NameID ↓≣                     | Delegated Party ↓≣    | Validity Period ↓≡ | Created 4F                      | Descrip | tion J≣            | 0        | peration                   |               |
| Permissions •<br>Projects |        | rf_admin_trust                       | Account<br>op_svc_IAC | Unlimited          | Jan 16, 2023 17:57:41 GMT+08:00 | Created | by RF, Not delete. | A        | uthorize   Modify   Delete |               |
| Agencies                  |        |                                      |                       |                    |                                 |         |                    |          |                            |               |
| Identity Providers        |        |                                      |                       |                    |                                 |         |                    |          |                            |               |
| Security Settings         |        |                                      |                       |                    |                                 |         |                    |          |                            |               |

- If the agency is found, skip the following steps.
- If the agency is not found, perform the following steps to create it.
- Step 3 Click Create Agency in the upper right corner of the page. On the displayed page, enter rf\_admin\_trust for Agency Name, select Cloud service for Agency Type, enter RFS for Cloud Service, and click Next.

#### Figure 3-4 Create Agency

| Agencies / Create Agence | cy little and a second second s |
|--------------------------|----------------------------------------------------------------------------------------------------|
| ★ Agency Name            | rf_admin_trust                                                                                                    |
| ★ Agency Type            | <ul> <li>Account         Delegate another HUAWEI CLOUD account to perform operations on your resources.     </li> <li>Cloud service         Delegate a cloud service to access your resources in other cloud services.     </li> </ul>                                                                                                    |
| * Cloud Service          | RFS                                                                                                    |
| * Validity Period        | Unlimited •                                                                                                    |
| Description              | Enter a brief description.                                                                                                    |
|                          | 0/255 Next Cancel                                                                                                    |

**Step 4** Search for **Tenant Administrator** and select it in the search results.

Figure 3-5 Selecting a policy

| Saled PalayRole (2) Saled Scope (3) Firsth                                                                                                    |        |
|----------------------------------------------------------------------------------------------------|--------|
| Assign selected permissions to if jacimin_trust. Create P                                                                                            | Policy |
| Vers Selvide (1) Copy Permissions from Another Project All services + All services + All services + X (                                              | Q      |
| PolicyRole Name Type                                                                                                    |        |
| DME AdministratorAccess Bootomicolds<br>Data Mode Expine Insura doministrator with MI permissions. System-defined policy                             |        |
| Tenant Administrator (Exclude MM) System-defined role                                                                                                |        |
| Cis Tenard Admin System Service Tenard Administrator, can manage multiple CS users System Service Tenard Administrator, can manage multiple CS users |        |

#### Step 5 Select All resources and click OK.

#### Figure 3-6 Setting the authorization scope

| < | Authorize Agency                                                                                                    |
|---|----------------------------------------------------------------------------------------------------|
|   | Select Policy/Role 2 Select Scope 3 Finish                                                                                                    |
|   |                                                                                                    |
|   | 1 The following are recommended scopes for the permissions you selected. Select the desired scope requiring minimum authorization.                                                   |
|   | Scope                                                                                                    |
|   | All resources                                                                                                    |
|   | IAM users will be able to use all resources, including those in enterprise projects, region-specific projects, and global services under your account based on assigned permissions. |
|   | Show More                                                                                                    |

**Step 6** Check that the **rf\_admin\_trust** agency is created in the agency list.

| Figure | 3-7 | Agency | list |
|--------|-----|--------|------|
|--------|-----|--------|------|

| IAM                | Agencies ⑦                    |                       |                    | Create Agency                   |                            |                                    |    |
|--------------------|-------------------------------|-----------------------|--------------------|---------------------------------|----------------------------|------------------------------------|----|
| Users              | Delete Agencies available for | creation: 32          |                    |                                 | AI                         | <ul> <li>rf_admin_trust</li> </ul> | ×Q |
| User Groups        | Agency Name1D ↓⊟              | Delegated Party ↓Ξ    | Validity Period ↓Ξ | Created ↓ <del>F</del>          | Description JΞ             | Operation                          |    |
| Permissions -      | rt_admin_trust                | Account<br>op_svc_IAC | Unlimited          | Jan 16, 2023 17:57:41 GMT+08:00 | Created by RF, Not delete. | Authorize   Modify   Dele          | te |
| Agencies           |                               |                       |                    |                                 |                            |                                    |    |
| Identity Providers |                               |                       |                    |                                 |                            |                                    |    |
| Security Settings  |                               |                       |                    |                                 |                            |                                    |    |

----End

#### **Obtaining an Authorization Code**

When MHA performs a failover or stops working due to an error, you can execute **send\_report** to obtain the failover report by an email. In this way, users can learn about the current database status in time. In this solution, emails are sent through SMTP. You need to log in to the mailbox to enable SMTP. In addition, an independent password or authorization code is required for sending emails. Perform the following operations in this section to obtain the authorization code. The Outlook mailbox is used as an example.

**Step 1** Log in to your mailbox. Click the **Settings** icon in the upper right corner and click **View all Outlook settings**.

| <b>□</b> ¤ | Meet Nov | v <b>S</b>          | ង្ខ                  | Þ                | ŝ  | Ŷ      | VX        |
|------------|----------|---------------------|----------------------|------------------|----|--------|-----------|
| ¢ P        | in / Ur  | Setting<br>Search O | <b>S</b><br>utlook s | ettings          |    |        | ×         |
|            |          | Get started         | d <b>—</b>           |                  |    |        | ×         |
|            |          |                     |                      | fi <u>, lî</u> † |    |        |           |
|            |          | View all            |                      |                  |    |        |           |
|            |          | Dark mode           | e (i)                |                  |    |        |           |
|            |          | Focused In          | nbox (i)             |                  |    |        | D         |
|            |          | Desktop n           | otificati            | ons 🛈            |    |        | $\square$ |
|            |          | Display de          | nsity (              | )                |    |        |           |
|            |          | Roomy               |                      | Соzy             |    | Compac | t         |
|            |          | Arrange m           | essage l             | ist              |    |        | -         |
|            |          | View all Ou         | utlook s             | ettings          | 59 |        |           |
|            |          |                     |                      |                  |    |        |           |

#### Figure 3-8 Settings

#### **Step 2** Choose **Sync email** on the left, select **Yes** and **Let apps and devices to delete messages from Outlook** (if required). View and record the value of **Server name**.

| ettings                                                                            | Layout                                                                                                    | Sync email                                                                                                    |  |
|------------------------------------------------------------------------------------|----------------------------------------------------------------------------------------------------|----------------------------------------------------------------------------------------------------|--|
| ettings<br>Search settings<br>General<br>Calendar<br>People<br>View quick settings | Layout<br>Compose and reply<br>Attachments<br>Rules<br>Sweep<br>Junk email<br>Customize actions<br>Sync email<br>Message handling<br>Forwarding<br>Automatic replies | Sync email         POP and IMAP         POP options         Let devices and apps use POP         Image: Pop options         Devices and apps that use POP can be set to delete messages from Outlook after download.         Image: Pop ontil allow devices and apps to delete messages from Outlook. It will move the messages to a special POP folder instead.         Image: Pop setting         Server name: outlook office365.com         Por: 995         Encryption method: TLS         IMAP setting         Server name: outlook office365.com         Por: 993         Encryption method: TLS         Image: Pop Setting         Server name: outlook office365.com         Por: 993         Encryption method: TLS         Encryption method: TLS |  |
|                                                                                    |                                                                                                    | SM1P setting<br>Server name: smtp.office365.com<br>Port: 587<br>Encryption method: STARTTLS                                                                                                    |  |

**Step 3** Click the avatar in the upper right corner and click **My profile**.

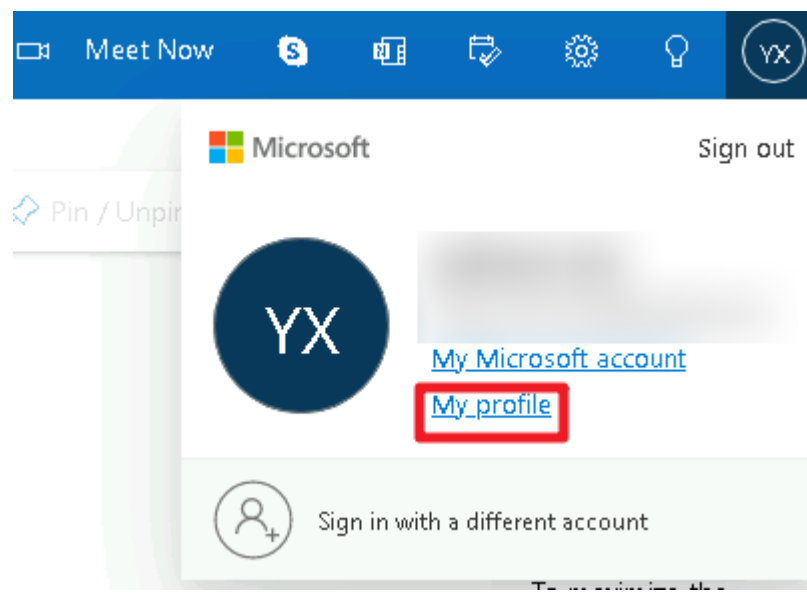

Figure 3-10 My profile

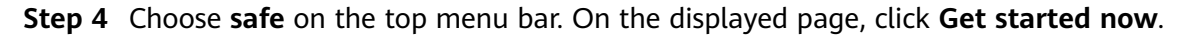

#### Figure 3-11 safe

| Microsoft account |                                                                     |                                   | safe                  |                                                         |                                     |                                                                                                    |                                                                                                    |
|-------------------|---------------------------------------------------------------------|-----------------------------------|-----------------------|---------------------------------------------------------|-------------------------------------|----------------------------------------------------------------------------------------------------|----------------------------------------------------------------------------------------------------|
|                   | safe                                                                |                                   | _                     |                                                         |                                     |                                                                                                    | Change the password<br>Last updated: 2023/3/8                                                                              |
|                   | Security bas<br>Manage passwords.                                   | sics<br>protect acco              | unts, and             | view other secure resources.                            |                                     |                                                                                                    |                                                                                                    |
|                   | ۶                                                                   | )                                 |                       | ••                                                      | 2                                   | P                                                                                                  |                                                                                                    |
|                   | Sign-in activity<br>Please check the logi<br>let us know if you fin | in time and loo<br>ad anything un | cation, and<br>usual. | Password securit<br>Use stronger passwords<br>accounts. | <b>y</b><br>i to better secure your | Advanced security options<br>Try using the latest security options to keep<br>your account secure. | Stay safe with Windows 10<br>Windows 10 makes it eslier to keep your<br>system secure with Microsoft Dafender<br>Anthonus. |
|                   | View my activity                                                    |                                   |                       | Change my passwor                                       | rd                                  | "Get started now"                                                                                  | Check out Windows Security                                                                                                 |

**Step 5** After the system verification is successful, click **Manage** under **Two-step verification**, perform required operations to enable **Two-step verification**.

Figure 3-12 Two-step verification

| <br>Microsoft account Your info | Privacy | Security | Rewards | Payment & billing $\sim$ | Services & subscriptions                              | Devices |                                                   | ? |  |
|---------------------------------|---------|----------|---------|--------------------------|-------------------------------------------------------|---------|---------------------------------------------------|---|--|
| Security                        |         |          |         |                          | Change password<br>Last update: 4/14/2023<br>Change > |         | िन्तु<br>Two-step verification<br>OFF<br>Manage > |   |  |

**Step 6** In the **Additional security options** area, verify that the status of **Two-step** verification is **Open**.

Figure 3-13 Two-step verification

| III Microsoft account Your information privacy safe Rewards Payment and bill                        | ing $arminist \sim$ Services and Subscriptions equipment  |                                                    |
|----------------------------------------------------------------------------------------------------|-----------------------------------------------------------|----------------------------------------------------|
| security                                                                                            | Charge the password<br>Lot updated 322/09<br>Charge the s | ବୁଳ୍ମ<br>Two step verification<br>Open<br>Manage > |
| A way to prove your identity<br>Manage sign-in and verification methods for Microsoft accounts. Lea | im more about sign-in and verification.                   |                                                    |
| <ul> <li>Enter the password</li> </ul>                                                              |                                                           | Latest                                             |
| Last changed 2023/3/8<br>time<br>Change the View activity<br>password                               | For Account                                               | login                                              |
| > 💌 Emeil the code                                                                                  |                                                           | Latest                                             |
| > 🖾 Email the code                                                                                  |                                                           | Latest                                             |
| Add a new sign-in or verification method                                                            |                                                           |                                                    |
| Additional security options<br>To increase the security of your account, remove your password or n  | equire two steps to sign in.                              |                                                    |
| No password account                                                                                 | Two-step verification<br>Open<br>Shut down                |                                                    |
| Learn more about removing passwords                                                                 |                                                           |                                                    |

**Step 7** In the **App passwords** area, click **Create a new app password** to set a password for connecting to a third-party application.

#### Figure 3-14 App passwords

| Additional                                               | security options                                                                                              |               |                                                                 |                                                                           |
|----------------------------------------------------------|----------------------------------------------------------------------------------------------------|---------------|-----------------------------------------------------------------|---------------------------------------------------------------------------|
| To increase t                                            | he security of your account, remove your password or requir                                                   | e two steps i | to sign in.                                                     |                                                                           |
| ••••×                                                    | No password account<br>Shut down<br>Open                                                                      | ଡୁ            | Two-step verification<br>Open<br>Shut down                      |                                                                           |
| Learn more .<br>Learn more .                             | about removing passwords<br>about two-step verification                                                       |               |                                                                 |                                                                           |
| App passw<br>Some apps a<br>Learn more a<br>Create a new | vords<br>and devices (for example, the Mail app on Xbox 360, Window<br>about app passwords.<br>v app password | is Phone, or  | ather devices) don't support security cades for two-step verifi | cation. In these cases, you'll need to create an app password to sign in. |

**Step 8** Obtain the authorization code and enter it in the text box of **email\_authorization\_code**.

Figure 3-15 Obtaining an authorization code

| Microsoft account |                                               |                               | safe Rewards           |                               |                                   |                                                                                       |
|-------------------|-----------------------------------------------|-------------------------------|------------------------|-------------------------------|-----------------------------------|---------------------------------------------------------------------------------------|
|                   | Sign in wi                                    | th this                       | app passv              | word                          |                                   |                                                                                       |
|                   | Enter the app passw                           | ord below in                  | the Password field fo  | r an app or device that doesn | 't accept a security code. If you | don't know how to update your app or device with an app password, follow these steps. |
|                   | App passwords<br>n                            | rt                            |                        |                               |                                   |                                                                                       |
|                   | For apps or devices t<br>Create additional ap | that don't aci<br>p passwords | cept security codes, y | ou'll need to create a new ap | p password for them.              |                                                                                       |
|                   | finish                                        |                               |                        |                               |                                   |                                                                                       |

#### **NOTE**

By default, SMTP is disabled for Outlook. To send emails over SMTP, enable it in advance.

----End

## 3.2 Quick Deployment

This section describes how to quickly deploy this solution.

 Table 3-1
 Parameter description

| Parameter | Туре   | Mandator<br>y | Description                                                                                                    | Default<br>value                                            |
|-----------|--------|---------------|----------------------------------------------------------------------------------------------------|-------------------------------------------------------------|
| vpc_name  | string | Yes           | VPC name. This template<br>uses a newly created VPC<br>and the VPC name must<br>be unique. The name<br>contains 1 to 54<br>characters, including<br>digits, letters,<br>underscores (_), hyphens<br>(-), and periods (.). | highly-<br>available-<br>mha-<br>mysql-<br>cluster-<br>demo |

| Parameter               | Туре   | Mandator<br>y | Description                                                                                                    | Default<br>value                                            |
|-------------------------|--------|---------------|----------------------------------------------------------------------------------------------------|-------------------------------------------------------------|
| security_group_<br>name | string | Yes           | Security group name.<br>This template uses a<br>newly created security<br>group. The name<br>contains 1 to 64<br>characters, including<br>letters, digits,<br>underscores (_), hyphens<br>(-), and periods (.).                                                                                                    | highly-<br>available-<br>mha-<br>mysql-<br>cluster-<br>demo |
| ecs_name                | string | Yes           | Cloud server name,<br>which must be unique.<br>The name contains 1 to<br>57 characters, including<br>lowercase letters, digits,<br>underscores (_), and<br>hyphens (-).                                                                                                    | highly-<br>available-<br>mha-<br>mysql-<br>cluster-<br>demo |
| ecs_flavor              | string | Yes           | Instance flavor of ECS or<br>FlexusX. The flavor ID<br>format of a FlexusX<br>instance is x1.?u.?g. For<br>example, the flavor ID of<br>a FlexusX instance with 2<br>vCPUs and 4 GiB<br>memory is x1.2u.4g. For<br>details about FlexusX<br>instance flavors, see the<br>console. For details<br>about ECS flavors, see A<br>Summary List of x86<br>ECS Specifications. | x1.2u.4g                                                    |

| Parameter                   | Туре   | Mandator<br>y | Description                                                                                                    | Default<br>value |
|-----------------------------|--------|---------------|----------------------------------------------------------------------------------------------------|------------------|
| ecs_password                | string | Yes           | Initial password of the cloud server, MySQL replication account, and MHA administrator account. The value consists of 8 to 26 characters. It includes at least three of the following character types: uppercase letters, lowercase letters, digits, and special characters ( $\$!$ @%=+[]:./^,{}?), and cannot contain the username or the username or the username spelled backwards. The default ECS administrator account is <b>root</b> , the MySQL replication account is <b>repl</b> , and the MHA administrator account is <b>mha</b> . | Left blank       |
| system_disk_siz<br>e        | number | Yes           | System disk size of the<br>cloud server. The default<br>disk type is high I/O and<br>the ECS disk space<br>cannot be scaled down.<br>The value ranges from<br>40 to 1,024, in GiB.                                                                                                    | 40               |
| data_disk_size              | number | Yes           | Data disk size of the<br>cloud server. The default<br>disk type is general-<br>purpose SSD. Value<br>range: 10 GiB to 32,768<br>GiB.                                                                                                    | 100              |
| sender_email_a<br>ddress    | string | Yes           | Sender's email address,<br>which sends alarm<br>emails to inform users of<br>a MySQL database<br>failover through MHA.<br>Example:<br>mha@huawei.com                                                                                                    | Left blank       |
| recipient_email<br>_address | string | Yes           | Recipient's email<br>address, which receives<br>alarm emails. Example:<br>recipent@huawei.com                                                                                                    | Left blank       |

| Parameter                    | Туре   | Mandator<br>y | Description                                                                                                    | Default<br>value |
|------------------------------|--------|---------------|----------------------------------------------------------------------------------------------------|------------------|
| email_authoriz<br>ation_code | string | Yes           | Email account<br>authorization code,<br>which is used to<br>authenticate operations<br>for sending emails using<br>the sender's email<br>account through MHA.<br>For details about how to<br>obtain the authorization<br>code, see 3.1<br>Preparations.        | Left blank       |
| smtp_server_ad<br>dress      | string | Yes           | SMTP server address of<br>the sender's mailbox. For<br>example, the SMTP<br>address of Outlook is<br><b>smtp.office365.com</b> .<br>SMTP may be disabled<br>for some mailboxes by<br>default and needs to be<br>enabled before you send<br>emails over SMTP.   | Left blank       |
| charging_mode                | string | Yes           | Billing mode. The value<br>can be <b>postPaid</b> (pay-<br>per-use) or <b>prePaid</b><br>(yearly/monthly). The<br>default value is<br><b>postPaid</b> . By default, an<br>order is automatically<br>paid from the account<br>balance.                          | postPaid         |
| charge_period_<br>unit       | string | Yes           | Subscription period unit.<br>This parameter is valid<br>only when <b>charge_mode</b><br>is set to <b>prePaid</b> . The<br>value can be <b>month</b> or<br><b>year</b> .                                                                                        | month            |
| charge_period                | number | Yes           | Subscription period unit.<br>This parameter is valid<br>only when charge_mode<br>is set to prePaid. If<br>charge_period_unit is<br>set to month, the value<br>ranges from 1 to 9. If<br>charge_period_unit is<br>set to year, the value<br>ranges from 1 to 3. | 1                |

## Step 1 Log in to Huawei Cloud Solution Practice and choose Quick Deployment of an MHA MySQL Cluster.

**Solution Architecture** This solution helps you quickly deploy an MHA MySQL cluster on Huawei Cloud. Quick Deployment of an MHA MySQL Cluster Version: 1.1.0 Last Updated: July 2024 Built By: Huawei Cloud Time Required for Deployment: About 20 minutes Virtual Private Cloud (VPC) Subnet Time Required for Uninstallation: About 10 minutes 0 Estimated Cost View Source Code < MHA Manager listening Security Group AP-Bangkok Data Center: AZ 3 AZ 1 AZ 2 nt Guide Standby MySQL database (MHA Manager) Primary MySQL database Standby MySQL database Deploy

#### Figure 3-16 Selecting a solution

**Step 2** Click **Deploy Now** to switch to the **Create Stack** page.

Figure 3-17 Create Stack

| < Create Stack    |                                                                                                    |      |
|-------------------|----------------------------------------------------------------------------------------------------|------|
| 1 Select Template | (2) Contigue Parameters (3) Contigue Black (4) Continn Contigurations                                                                                    |      |
| * Creation Mode   | Existing templates                                                                                                    |      |
| * Template Source | USA Uppost Template A stack is created using a template. The template must certain the deployment code life which life name entension is if or if point. |      |
| * Template URL    | https://documentation-samples-4.dot.ap.out/heads1                                                                                                    |      |
|                   |                                                                                                    |      |
|                   |                                                                                                    |      |
|                   |                                                                                                    |      |
|                   |                                                                                                    |      |
|                   |                                                                                                    |      |
|                   |                                                                                                    | 0    |
|                   |                                                                                                    | (    |
|                   |                                                                                                    |      |
|                   |                                                                                                    | Next |

**Step 3** Click **Next**, and set parameters by referring to **Table 3-1**.

Figure 3-18 Configuring parameters

| Stack Name deploy-a-high                                         | ly-available-mha-mysql-cluster                                                                                                    |                                                              |                                                                                                    |
|------------------------------------------------------------------|----------------------------------------------------------------------------------------------------|--------------------------------------------------------------|----------------------------------------------------------------------------------------------------|
| The stack name                                                   | must start with a letter and can contain a maximum of 128 characters, inclu                                                                                                    | uding letters, digits, underscores                           | s (_), and hyphens (-). The stack name must be unique.                                                                                                    |
| Description Quick Deployn                                        | ment of an MHA MySQL Cluster                                                                                                    |                                                              |                                                                                                    |
| antinuna Danamatu                                                |                                                                                                    |                                                              |                                                                                                    |
| onligure Paramete                                                | ans de la companya de la companya de la companya de la companya de la companya de la companya de la companya de                                                                 |                                                              |                                                                                                    |
|                                                                  |                                                                                                    | ha kamalata maninamanta 🔊                                    |                                                                                                    |
| Enter a keyword.                                                 | Q Encrypt some resources based on th                                                                                                    | he template requirements.                                    |                                                                                                    |
| Enter a keyword.<br>Parameter                                    | Q Encrypt some resources based on the Value                                                                                                    | he template requirements. (?)<br>Type                        | Description                                                                                                    |
| Enter a keyword. Parameter vpc_name                              | Q Encrypt some resources based on the Value highly-available-mhs-mysql-cluster-demo                                                                                             | he template requirements. ⑦ Type String                      | Description Virtual Private Cloud (VPC) name. This temptate uses a newly created VPC and the VPC name must be unique. Value name: 1 L                                                                                                    |
| Enter a keyword. Parameter vpc_name security_group_name          | Q Encrypt some resources based on t Value htghy-available-mha-mysql-duster-demo htghy-available-mha-mysql-duster-demo                                                           | he template requirements. ⑦ Type string string               | Description Virtual Private Cloud (VPC) name. This template uses a nextly created VPC and the VPC name must be unique. Value range: 11 Security group name. This template uses a newly created security group. For details about how to set security group nules, see 1                                                                                                    |
| Enter a keyword. Parameter vpc_name security_group_name ecs_name | Q     Encrypt some resources based on th Value     Ingrly-available-mha-mysql-duster-demo     highly-available-mha-mysql-duster-demo     thghly-available-mha-mysql-duster-demo | he template requirements. ⑦ Type String String string string | Description Virtual Private Cloud (VPC) name. This temptate uses a newly created VPC and the VPC name must be unique. Value range: 1 L. Security group name. This temptate uses a newly created security group. For details about how to set security group nules, see L. Cloud server name, which must be unique. Value range: 1 to 57 characters, including lowercase letters, digits, underscores (), a |

**Step 4** On the **Configure Stack** page, select **rf\_admin\_trust** from the **Agency** drop-down list and click **Next**.

#### Figure 3-19 Configuring a stack

| < Create Stack      |                                                                                                    |
|---------------------|----------------------------------------------------------------------------------------------------|
| Select Template     | O Configure Parameters     Outgrave Stack     Outgrave Stack |
| * Agency            | [hasereduct •] [f_sdem_hast •] C                                                                                                    |
| Auto-Rollback       | If auto-rollback is enabled, the thack automatically rolls back to the previous successful resource status when the operation fails. After the stack is created, you can modify the stack configurations on its details page.                                                                                                    |
| Deletion Protection | Deletion protection prevents the stack from being deleted accidentally. You can modify it on the stack details page.                                                                                                    |
|                     |                                                                                                    |
|                     |                                                                                                    |

**Step 5** On the **Confirm Configurations** page, click **Create Execution Plan**.

| Select Template 🧭                   | Configure Parameters Configure Stack                          | 🙆 Confirm                 | 1 Configurations                                                                                                    |
|-------------------------------------|---------------------------------------------------------------|---------------------------|----------------------------------------------------------------------------------------------------|
| RFS is free of charge, but the      | resources in the stack are not. Currently, you need to create | an execution plan (free o | if charge) to obtain the estimated price.                                                                                                    |
| Template Info                       |                                                               |                           |                                                                                                    |
| Stack Name                          | highly-available-mha-mysql-cluster                            |                           | Description Quick Deployment of an MHA MySQL Cluster                                                                                             |
| Parameters 🖉                        |                                                               |                           |                                                                                                    |
| Parameter Name                      | Value                                                         | Туре                      | Description                                                                                                    |
| vpc_name                            | highly-available-mha-mysql-cluster-demo                       | string                    | Virtual Private Cloud (VPC) name. This template uses a newly created VPC and the VPC name must be unique. Value range: 1 to 54 characters        |
| security_group_name                 | highly-available-mha-mysql-cluster-demo                       | string                    | Security group name. This template uses a newly created security group. For details about how to set security group rules, see the deployment    |
| ecs_name                            | highly-available-mha-mysql-cluster-demo                       | string                    | Cloud server name, which must be unique. Value range: 1 to 57 characters, including lowercase letters, digits, underscores (_), and hyphens (-)  |
| ecs_flavor                          | x1.2u.4g                                                      | string                    | Instance flavor of ECS or FlexusX. The flavor ID format of a FlexusX instance is x1.2u.2g. For example, the flavor ID of a FlexusX instance with |
| ecs_password                        |                                                               | string                    | Initial password of the cloud server, MySQL replication account, and MHA administrator account. It consists of 8 to 26 characters, and must cont |
| system_disk_size                    | 40                                                            | number                    | System disk size of the cloud server. The default disk type is high I/O and the ECS disk space cannot be scaled down. Value range (GIB): 40-10   |
| data diek eize                      | 400                                                           | number                    | Data diele eine af the elevel earner. The default diele turn is annural numere CCD. Value menne /CiD> 40.00700. Datault waken 400                |
| imated fee: You can obtain the esti | imated fee after creating an execution plan (free of charge). |                           | Previous Create Execution Plan Directly Deploy                                                                                                   |

#### Figure 3-20 Confirming the configurations

Х

## **Step 6** In the displayed **Create Execution Plan** dialog box, specify **Execution Plan Name** and click **OK**.

|                                                                                     | ΓΙάΙΙ                                                                                                    |
|-------------------------------------------------------------------------------------|----------------------------------------------------------------------------------------------------|
| <ul> <li>Before deploying a sta<br/>information and check<br/>resources.</li> </ul> | ack, you can create an execution plan to preview the stack<br>its configurations to evaluate the impact on running   |
| <ul> <li>RFS is free of charge,<br/>plan is created, a stac</li> </ul>              | but the resources in the stack are not. After the execution<br>k (occupies the stack quota) for which no resource is |
| enabled is generated,<br>details.                                                   | and the estimated price is displayed in the execution plan                                                           |
|                                                                                     |                                                                                                    |
| + Execution Plan Name                                                               | executionPlan 20230317 1648 s9mt                                                                                     |
| ★ Execution Plan Name                                                               | executionPlan_20230317_1648_s9mt                                                                                     |
| ★ Execution Plan Name<br>Description                                                | executionPlan_20230317_1648_s9mt Enter a description of the execution plan.                                          |
| ★ Execution Plan Name<br>Description                                                | executionPlan_20230317_1648_s9mt Enter a description of the execution plan.                                          |

**Step 7** Locate the target execution plan and click **Deploy** in the **Operation** column. In the displayed dialog box, click **Execute** for resource deployment.

Figure 3-22 Deploying an execution plan

Figure 3-21 Creating an execution plan

| <   deploy-a-highly-available<br>Basic Information Resources Outputs Events Templ | ate Execution Plans |                              | Delete           | Update Template/Parameter |
|-----------------------------------------------------------------------------------|---------------------|------------------------------|------------------|---------------------------|
| Deploy                                                                            |                     |                              | Enter a keyword. | QC                        |
| Execution Plan Name/ID Status                                                     | Estimated Price (2) | Created                      | Description      | Operation                 |
| executionPlan_20230317_1655_0090 Available d0c545de-9305-4da5-8780-904ef8181753   | View Details        | 2023/03/17 16:55:15 GMT+08:0 |                  | Delete Deploy             |
|                                                                                   |                     |                              |                  |                           |

**Step 8** Click the **Events** tab and check whether the solution has been deployed. If message "Apply required resource success" is displayed in the **Description** column, the solution has been deployed.

Figure 3-23 Resources created

| <   deploy-a-highly-available       | Translate Translate Plane           |                         |                    | Delete Update Template/Parameter C |
|-------------------------------------|-------------------------------------|-------------------------|--------------------|------------------------------------|
| Basic Information Resources Outputs | events remplate Execution Plans     |                         |                    |                                    |
|                                     |                                     |                         |                    | Enter a keyword. Q                 |
| Time j≞ Typ                         | Description                         |                         | Resource Name/Type | Associated Resource ID             |
| 2023/03/17 18:07:39 GMT+08:00 LOG   | G Apply required resource success   | i.                      |                    | -                                  |
| 2023/03/17 18:07:30 GMT+08:00       | Apply completel Resources: 14 added | 0 changed, 0 destroyed. | -                  | -                                  |

**Step 9** Click the **Outputs** tab to view information about the VIP and ECSs.

| deploy-a-highly-available                     |                       |               | It takes about 15 minutes to complete the<br>environment initialization. The private IP                                                                                                    |             | Delete Update T  | femplate/Parameter |
|-----------------------------------------------|-----------------------|---------------|----------------------------------------------------------------------------------------------------|-------------|------------------|--------------------|
| sic Information Resources Outputs Events Terr | plate Execution Plans |               | addresses on the primary database, standoy<br>database stave1, and standby database                                                                                                    |             |                  |                    |
|                                               |                       |               | survez (where were warming as a tecanica) are<br>192 (56 100 111) (32 168 100 112, and<br>192 (56 100 113, respectively, By default,<br>pert 3306 is enabled for accessing MySOL.<br>The site (10 orderess in 150 168 100 152) |             | Enter a keyword. | ٩                  |
| Name Typ                                      | e                     | Value         | The writida in- doulless is 192, 108, 100, 202.                                                                                                    | Description |                  |                    |
| Note strin                                    | g                     | It takes abor | It 15 minutes to complete the environment initialization. The priva                                                                                                    | -           |                  |                    |
|                                               |                       |               |                                                                                                    |             |                  |                    |

----End

## 3.3 Getting Started

(Optional) Modifying Security Group Rules

#### NOTICE

- By default, IP addresses from the VPC subnet CIDR block created in this solution are allowed to access the MySQL database through port 3306. Configure an IP address whitelist by referring to Modifying a Security Group Rule.
- This solution uses port 22 to remotely log in to the cloud server. By default, the VPC subnet created in this solution allows access from port 22. Configure an IP address whitelist by referring to Modifying a Security Group Rule.

A security group is a collection of access control rules for cloud resources, such as cloud servers, containers, and databases, to control inbound and outbound traffic. Cloud resources associated with the same security group have the same security requirements and are mutually trusted within a VPC.

If the rules of the security group associated with your instance cannot meet your requirements, for example, you need to add, modify, or delete a TCP port, do as follows:

- Adding a security group rule: Add an inbound rule and enable a TCP port if needed.
- Modifying a security group rule: Inappropriate security group settings can be a serious security risk. You can modify security group rules to ensure the network security of your instances.
- Deleting a security group rule: If the source or destination IP address of an inbound or outbound security group rule changes, or a port does not need to be enabled, you can **delete the security group rule**.
- **Step 1** Log in to the **ECS console** and view the instances created through one-click deployment and the EIPs bound to the instances.

#### Figure 3-25 Instances

| ic C  | loud Server ③                                           |                   |              |                   |               |                                                |                   |                                              |                                             |            |       | Troubleshooting | Quick Links    |       |
|-------|---------------------------------------------------------|-------------------|--------------|-------------------|---------------|------------------------------------------------|-------------------|----------------------------------------------|---------------------------------------------|------------|-------|-----------------|----------------|-------|
| ) The | e password reset plug-in can nov                        | v be installed at | ter creating | an ECS.           |               |                                                |                   |                                              |                                             |            |       |                 |                |       |
| Lo    | oking for Flexus instances? Yo                          | u can view and    | manage F     | lexusL and Flexus | X instances o | n the Flexus console. Access the Fle           | xus console       |                                              |                                             |            |       |                 |                |       |
| iy EC | CSs: AP-Bangkok (4) CN-F                                | long Kong (3)     |              |                   |               |                                                |                   |                                              |                                             |            |       |                 |                |       |
| Star  | t Stop Restart                                          | Reset             | Password     | More ~            | Export        | $\overline{}$                                  |                   |                                              |                                             |            |       |                 | X              | 5     |
| 0     | Name/ID 🕀                                               | Monito            | Sec          | Status 🖯          | AZ 🖯          | Specifications/Image 🕀                         | OS Type \varTheta | IP Address \ominus                           | Billing Mode                                | Enterpri 🖨 | Tag ⊖ |                 | Operation      | 00    |
|       | highly-available-mh<br>FlexusX<br>d6383859-a3d5-45f9-b2 | •                 | ٥            | Running           | AZ3           | 2 vCPUs   4 GiB   x1.2u.4g<br>CentOS 7.6 64bit | Linux             | 11 127 (EIP) 3<br>192.168.100.113 (Privat    | Pay-per-use<br>Created on Jul 22, 2024 10:0 | default    | -     |                 | Remote Login M | ore ~ |
|       | highly-available-mh<br>FlexusX<br>9588713b-6441-4438-98 |                   | 0            | Running           | AZ2           | 2 vCPUs   4 GiB   x1.2u.4g<br>CentOS 7.6 64bit | Linux             | 49. 152 (EIP) 300<br>192.168.100.112 (Privat | Pay-per-use<br>Created on Jul 22, 2024 10:0 | default    | -     |                 | Remote Login M | ore ~ |
|       | highly-available-mh                                     | R                 | 0            | Running           | AZ1           | 2 vCPUs   4 GiB   x1.2u.4g                     | Linux             | 12 141 (EIP) 30                              | Pay-per-use<br>Created on Jul 22, 2024 10.0 | default    | -     |                 | Remote Login M | ore ~ |

**Step 2** Open the **Subnets** where the cloud server is located and click the **IP Addresses** tab to view the virtual IP address.

#### Figure 3-26 Virtual IP address

| < highly-available-mha-mysql | cluster-demo-subnet                                           |                    |                                       | С |
|------------------------------|---------------------------------------------------------------|--------------------|---------------------------------------|---|
| Summary IP Addresses         | Tags                                                          |                    |                                       |   |
|                              |                                                               |                    |                                       |   |
| Assign Virtual IP Address    | Unbind EIP Learn more about virtual IP address configuration. |                    |                                       | C |
|                              |                                                               |                    |                                       | Q |
| Virtual IP Address           | Bound EIP                                                     | Bound Server (NIC) | Operation                             |   |
| 192.168.100.116              | **                                                            | -                  | Bind to EIP   Bind to Server   More 👻 |   |

Step 3 Check the security group rules. On the Security Groups page, locate the security group prefixed with the VPC name, and click the security group to view the security group rules. By default, ports 22 and 3306 are enabled in the inbound rules. Perform operations to modify the security group rules by referring to (Optional) Modifying Security Group Rules.

#### Figure 3-27 Security group rules

| <   | highly-available-mh                   | a-mysql-cluster-demo                                |                                          |                                  |                                         |                                             |
|-----|---------------------------------------|-----------------------------------------------------|------------------------------------------|----------------------------------|-----------------------------------------|---------------------------------------------|
| Sun | nmary Inbound R                       | tules Outbound Rules Associat                       | ed Instances                             |                                  |                                         |                                             |
|     |                                       |                                                     |                                          |                                  |                                         |                                             |
|     | <ol> <li>Some security gro</li> </ol> | up rules will not take effect for ECSs with certain | specifications. Learn more               |                                  |                                         |                                             |
|     | Add Rule Fas                          | t-Add Rule Delete Allow Comm                        | on Ports Inbound Rules: 5 Learn more abo | ut security group configuration. |                                         |                                             |
|     | Specify filter criteria.              |                                                     |                                          |                                  |                                         |                                             |
|     | Priority ⑦                            | T Action ⑦                                          | Protocol & Port 💿                        | 🗑 Туре                           | Source ⑦                                | Description                                 |
|     | 1                                     | Allow                                               | TCP : 22                                 | IPv4                             | 192.168.100.0/24                        | Allows remote access to Linux ECSs usin     |
|     | 1                                     | Allow                                               | ICMP : All                               | IPv4                             | 0.0.0.0/0 ⑦                             | Allows to test the ECS connectivity with th |
|     | 1                                     | Allow                                               | TCP : 3306                               | IPv4                             | 192.168.100.0/24                        | Allows IP addresses to access the databa    |
|     | 100                                   | Allow                                               | All                                      | IPv6                             | highly-available-mha-mysql-cluster-demo |                                             |
|     | 100                                   | Allow                                               | All                                      | IPv4                             | highly-available-mha-mysql-cluster-demo | **                                          |
|     |                                       |                                                     |                                          |                                  |                                         |                                             |

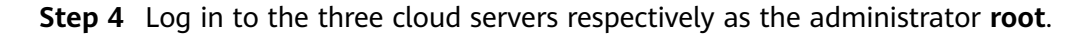

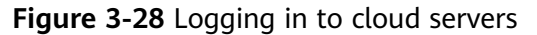

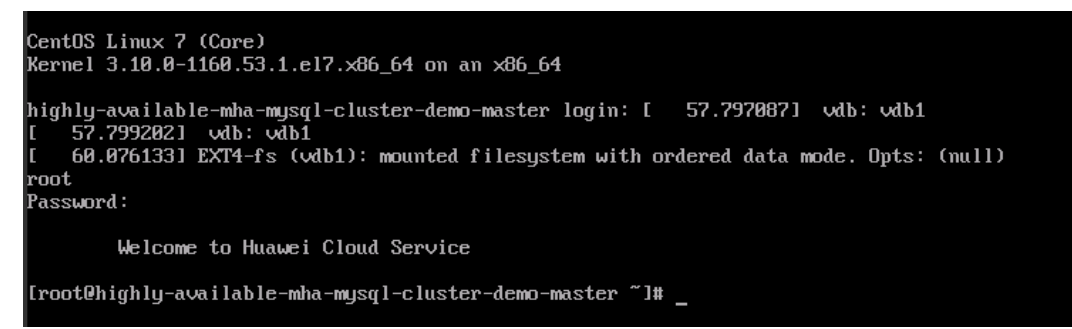

Step 5 Unbind the EIPs bound to the primary database and standby database suffixed with master and slave1. Log in to the ECS console, locate the target database server, choose More > Manage Network > Unbind EIP in the Operation column, and click Yes in the displayed dialog box. Do not release the EIP bound to the standby database (suffixed with slave2) with MHA Manager installed. Otherwise, an alarm email will fail to be sent during a failover.

| Figure | 3-29 | Unbinding | an | EIP |
|--------|------|-----------|----|-----|
|--------|------|-----------|----|-----|

| El | astic C | loud Server ⑦                                                        |                     |                     |                       |                  |                                          |                             | 🔘 Feedback 🕜 Tro              | ubleshooting   🗹                                                                                     | ECS News            | 🕼 Quick Links                                                                                              | Buy ECS |
|----|---------|----------------------------------------------------------------------|---------------------|---------------------|-----------------------|------------------|------------------------------------------|-----------------------------|-------------------------------|----------------------------------------------------------------------------------------------------|---------------------|----------------------------------------------------------------------------------------------------|---------|
|    | My EC   | CSs: CN North-Beijing4 (78)   CN South-G                             | luangzhou (19)   AF | P-Singapore (8)   C | CN North-Ulangab1 (2) | CN-Hong Kong (2) | CN East-Shanghai2 (1)                    |                             |                               |                                                                                                    |                     |                                                                                                    | С       |
|    | Starl   | t Stop Reset Password                                                | More 👻              |                     |                       |                  |                                          |                             |                               |                                                                                                    |                     | C 🛞 🖪                                                                                                    | 88 =    |
|    | Name    | highly-available-mha-mysql-cluster-demo (                            | Add filter          |                     |                       |                  |                                          |                             |                               |                                                                                                    |                     | ×                                                                                                    | 0 🕲 Q   |
|    |         | Name/ID                                                              | Monitoring          | Security            | AZ 🏹                  | Status 🖓         | Specifications/Image                     | IP Address                  | Billing Mode 🍞                | Enterprise Project                                                                                   | Tag                 | Operation                                                                                                  |         |
|    |         | highly-available-mha-mysql-clust<br>a4c2f7e0-6079-42c9-9ea2-acb99220 | Ø                   | ٥                   | AZ3                   | Running          | 2 vCPUs   4 GIB   c6<br>CentOS 7.6 64bit | 119.8.171.84<br>192.168.100 | Pay-per-use<br>Created on Mar | default                                                                                              | -                   | Remote Login                                                                                               | More 🔺  |
|    |         | highly-available-mha-mysql-clust<br>6657dcec-82b6-4300-8a35-1612de9  | Ø                   | ¢                   | AZ2                   | Running          | 2 vCPUs   4 GIB   c6<br>CentOS 7.6 64bit | 119.13.104.1<br>192.168.100 | Pay-per-use<br>Created on Mar | default                                                                                              | -                   | Start<br>Stop                                                                                              |         |
|    |         | highly-available-mha-mysql-clust<br>b3018cea-815a-4b69-adcf-3a09df03 | Ø                   | ٥                   | AZ1                   | Running          | 2 vCPUs   4 GiB   c6<br>CentOS 7.6 64bit | 190.92.221.2<br>192.168.100 | Pay-per-use<br>Created on Mar | default                                                                                              | -                   | Restart<br>Reset Password                                                                                  |         |
| e  | 4       |                                                                      |                     |                     |                       |                  |                                          |                             |                               | Change Security Grou<br>Security Group Rule (<br>Modily Private IP<br>Unbind EIP<br>Modily Bandwidth | up<br>Configuration | Modify Specification<br>Change Biling Mode<br>Delete<br>Manage Image/Disk<br>Manage Network<br>Migrate ECS | s F     |
|    |         |                                                                      |                     |                     |                       |                  |                                          |                             |                               | Change VPC                                                                                           |                     |                                                                                                    |         |

#### Figure 3-30 Confirming unbinding

| 4        | Are you sure y<br>highly-availabl | ou want to unbind the<br>e-mha-mysql-cluster-c | following EIP from<br>lemo-master? |
|----------|-----------------------------------|------------------------------------------------|------------------------------------|
| EIP      |                                   | Bandwidth Size                                 | Bound NIC                          |
| highly-a | :<br>vailable-mha-mysql           | 5 Mbit/s                                       | 192.168.100.111                    |
| Unrele   | ased EIPs will continue           | to be billed. To stop the EIPs fron            | n being billed, release them.      |

Step 6 Release the EIPs. Locate the two EIPs whose Status is Unbound, choose More > Release, and click Yes in the displayed dialog box.

Figure 3-31 Releasing the EIPs

| 3 ⑦                                   |            |           |          |             |                      |                   |                     |                      | G Feedback         | Quick Links Buy Ell |
|---------------------------------------|------------|-----------|----------|-------------|----------------------|-------------------|---------------------|----------------------|--------------------|---------------------|
| Unbind Modify Bandwidth               | Renew      | More 💌    |          |             |                      |                   |                     |                      |                    | CC                  |
| EIP(IPv4): 119.13.104.10 🔘 🖓          | Add filter |           |          |             |                      |                   |                     |                      |                    | × Q                 |
| EIP                                   | Monitoring | Status    | Security | EIP Type    | Bandwidth            | Bandwidth Details | Associated Instance | Billing Mode         | Enterprise Project | Operation           |
| 119.13.104.10<br>highly-available-mha | Ø          | O Unbound | 0        | Dynamic BGP | highly-available-mha | Bandwidth         | Nethered billed     | Pay-per-use          | 4.4                |                     |
| 35244609-e9fb-46cd-9237               |            |           |          |             |                      | 5 Mbit/s          | Not bound, blied    | Created on Mar 09, 2 | derault            | Modify Bandwidth    |

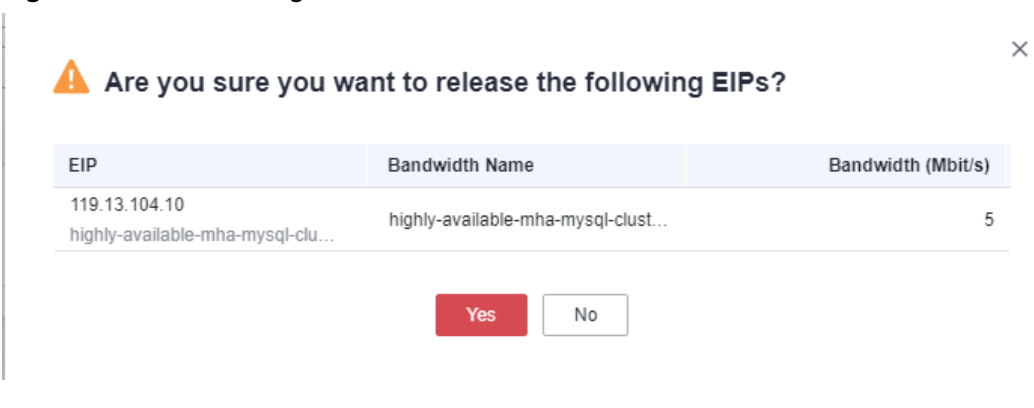

Figure 3-32 Confirming the release of the EIPs

----End

#### Initializing the Environment

Restarting ECSs may cause the MHA MySQL cluster to stop. You need to manually start MHA monitoring. Refer to the following operations.

Step 1 Reconfigure the VIP. Log in to the ECS where the primary database is deployed and run the ifconfig eth0:1 VIP/24 command. VIP is the virtual IP address obtained in Step 2 or Step 9.

| Figure   | 3-33 | Reconfig | urina | the | VIP   |
|----------|------|----------|-------|-----|-------|
| i iyui c | 2-22 | Reconing | uning | uic | V I I |

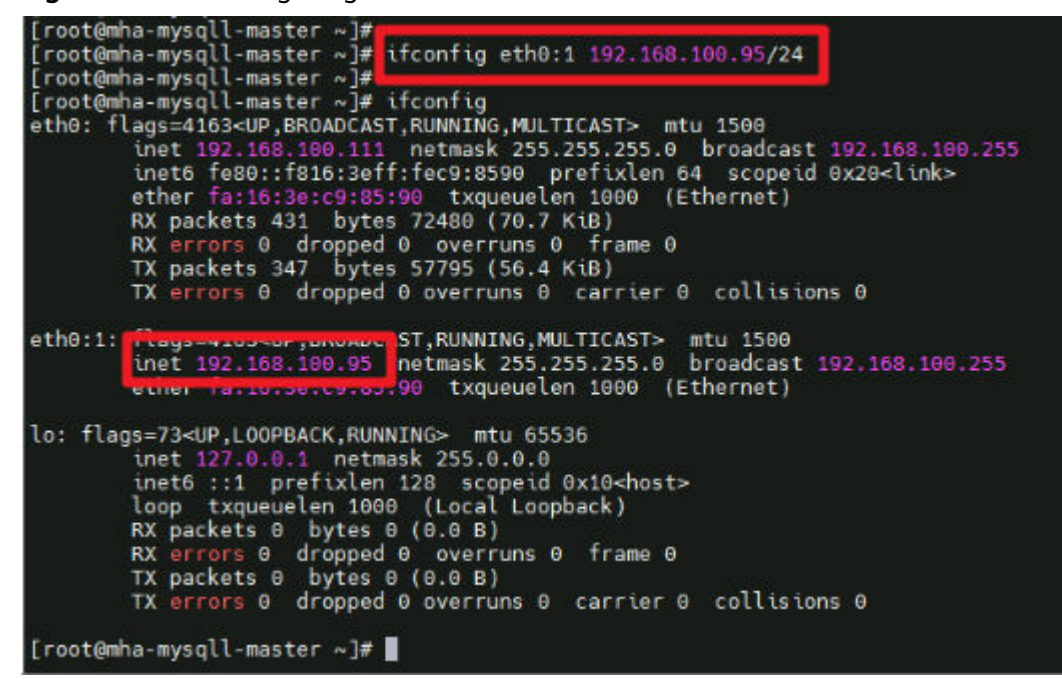

Step 2 Enable the MHA service. Log in to the ECS (suffixed with slave2) with MHA Manager installed and run the mha\_app1\_start command to start MHA monitoring. If the MHA status is running, the cluster service is started.

Figure 3-34 Enabling MHA

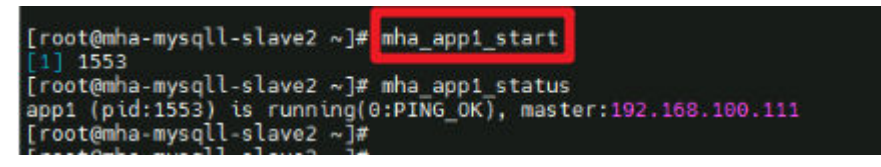

----End

#### Working with MySQL Databases

In this solution, three cloud servers are created by default, each of which has a MySQL 5.7.34 database installed. The databases include one primary database (suffixed with **master**) and two standby databases (suffixed with **slave1** and **slave2**). By default, a user group **mysql** is created, the **mysql** user is added to the user group, and the service port 3306 is enabled. You need to create account **repl** on the primary database for primary/standby replication. Set the account password to be the same as the initial password. Allow only the IP addresses from 192.168.100.0/24 to access the primary database. Install MHA Manager on the standby database (suffixed with **slave2**). The default administrator account is **mha** and the password is the same as the initial password.

Check the primary/standby replication status. SHOW SLAVE STATUS\G;

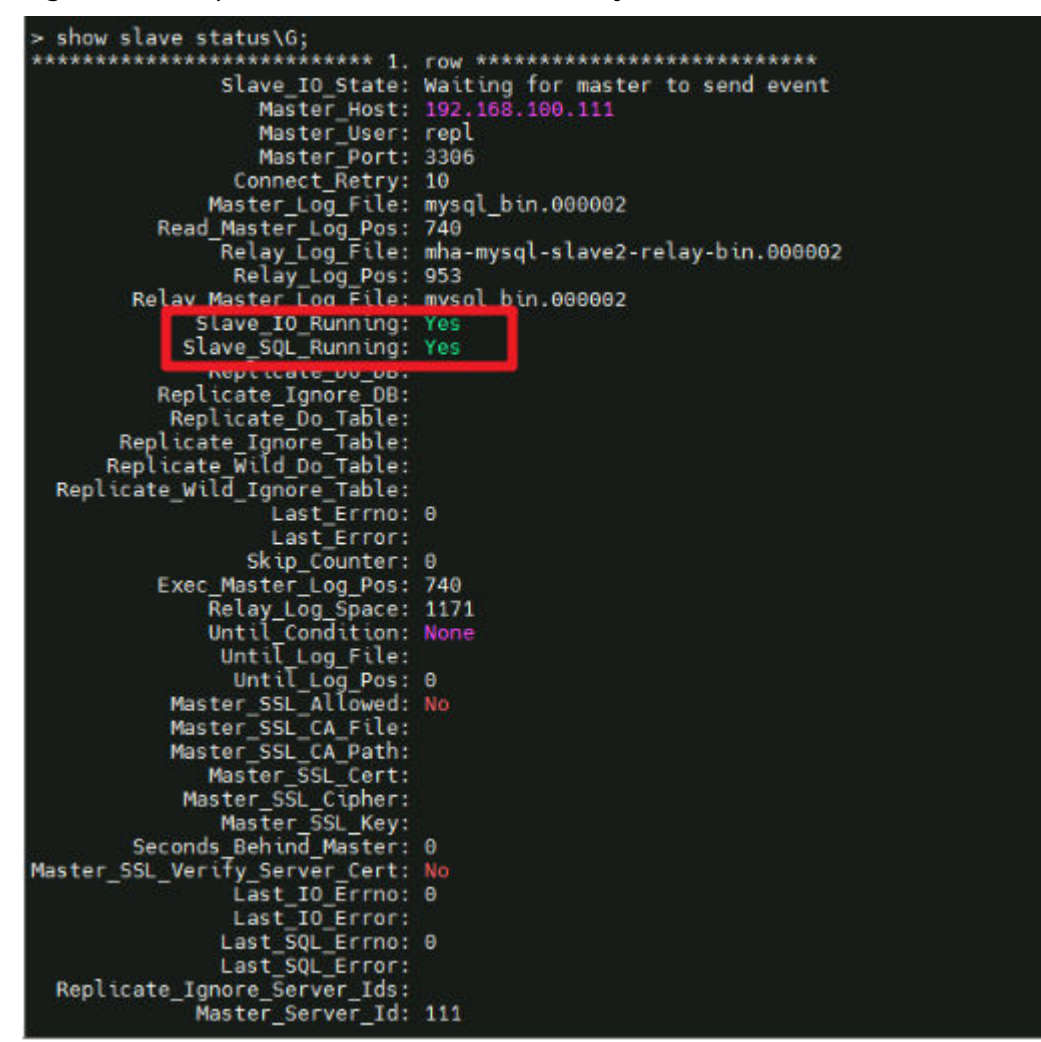

Figure 3-35 Replication statuses of the standby databases

Create a replication account on the primary database. (By default, the **repl** user has been created, and the password is set to the initial password.)

mysql -uroot -S /tmp/mysql.sock -e "grant replication slave on \*.\* to *Account*@' %' identified by'*Password*"; Example:

mysql -uroot -S /tmp/mysql.sock -e "grant replication slave on \*.\* to repl@'192.168.100.%' identified by '123'";

Create an MHA administrator account on the primary database. (By default, the **mha** user has been created, and the password is set to the initial password.)

mysql -uroot -e "GRANT ALL PRIVILEGES ON \*.\* TO *Account*@'*Allowed login address*'IDENTIFIED BY'*Password*"; Example:

mysql -uroot -e "GRANT ALL PRIVILEGES ON \*.\* TO mha@'192.168.100.%' IDENTIFIED BY '123'";

Change the password of a MySQL database account.

update mysql.user set authentication\_string=password('*Password*') where user='*Account*' and Host = 'localhost'; Example:

update mysql.user set authentication\_string=password('123456') where user='repl' and Host = '192.168.100.%';

#### 

- If the password of the primary/standby replication account is changed, reconfigure the primary database information for the standby databases.
- > CHANGE MASTER TO

MASTER\_HOST='192.168.100.111',

```
MASTER_USER='repl',
```

MASTER\_PASSWORD='Password',

MASTER\_PORT=3306,

MASTER\_CONNECT\_RETRY=10,

MASTER\_AUTO\_POSITION=1;

#### > START SLAVE;

• After changing the passwords of the primary/standby replication account and MHA administrator account, change the passwords in the **app1.cnf** configuration file on the ECS (suffixed with **slave2**) with MHA Manager installed.

Run the **vim /datadisk/mha/conf/app1.cnf** command to change the value of **password**.

#### Working with MHA

Install MHA Manager on the standby database (suffixed with **slave2**). An MHA program can manage multiple sets of primary and standby databases. You need to create a different configuration file for each set. In the initial solution, a configuration file for only one set of primary and standby databases is available, the default MHA administrator account is **mha**, the password is the initial password, and the configuration file is stored in **/datadisk/mha/conf/app1.cnf**.

#### **MHA commands:**

Checking the SSH connection statuses of the primary and standby databases masterha\_check\_ssh --conf=/datadisk/mha/conf/app1.cnf

If "All SSH connection tests passed successfully" is displayed, the three cloud servers can access each other without entering a password.

#### Figure 3-36 Checking SSH connection status

| PERCENTED FOR THE STORE OF THE STORE OF THE STORE OF THE STORE AND A STORE AND A STORE AND A                                                   |
|----------------------------------------------------------------------------------------------------|
| Lroot@mina-mysql-slave2 ~j# masterna_cneck_ssncont=/mna/cont/app1.cnt                                                                          |
| Thu Sep 110:50:48 2022 - [warning] Global configuration file /etc/masterha_default.cnf not found. Skipping.                                    |
| Thu Sep 1 10:50:48 2022 - [info] Reading application default configuration from /mha/conf/app1.cnf                                             |
| Thu Sep 1 10:50:48 2022 - [info] Reading server configuration from /mha/conf/app1.cnf.                                                         |
| Thu Sep 1 10:50:48 2022 - [info] Starting SSH connection tests                                                                                 |
| Thu Sep 1 10:50:49 2022 - [debug]                                                                                                    |
| Thu Sep 1 10:50:48 2022 - [debug] Connecting via SSH from root@192.168.100.111(192.168.100.111:22) to root@192.168.100.112(192.168.100.112:22) |
| Thu Sep 1 10:50:49 2022 - [debug] ok.                                                                                                    |
| Thu Sep 1 10:50:49 2022 - [debug] Connecting via SSH from root@192.168.100.111(192.168.100.111:22) to root@192.168.100.113(192.168.100.113:22) |
| Thu Sep 1 10:50:49 2022 - [debug] ok.                                                                                                    |
| Thu Sep 1 10:50:50 2022 - [debug]                                                                                                    |
| Thu Sep 1 10:50:49 2022 - [debug] Connecting via SSH from root@192.168.100.112(192.168.100.112:22) to root@192.168.100.111(192.168.100.111:22) |
| Thu Sep 1 10:50:49 2022 - [debug] ok.                                                                                                    |
| Thu Sep 1 10:50:49 2022 - [debug] Connecting via SSH from root@192.168.100.112(192.168.100.112:22) to root@192.168.100.113(192.168.100.113:22) |
| Thu Sep 1 10:50:50 2022 - [debug] ok.                                                                                                    |
| Thu Sep 1 10:50:51 2022 - [debug]                                                                                                    |
| Thu Sep 1 10:50:49 2022 - [debug] Connecting via SSH from root@192.168.100.113(192.168.100.113:22) to root@192.168.100.111(192.168.100.111:22) |
| Thu Sep 1 10:50:50 2022 - [debug] ok.                                                                                                    |
| Thu Sep 1 10:50:50 2022 - [debug] Connecting via SSH from root@192.168.100.113(192.168.100.113:22) to root@192.168.100.112(192.168.100.112:22) |
| Thu Sep 1 10:50:50 2022 - [debug]                                                                                                    |
| Thu Sep 1 10:50:51 2022 - [info] All SSH connection tests passed successfully.                                                                 |
| [root@mba_mycol_c]_clave?l#                                                                                                    |

Checking the replication statuses of the primary and standby databases masterha\_check\_repl --conf=/datadisk/mha/conf/app1.cnf If "MySQL Replication Health is OK" is displayed, the primary/standby replication status is normal.

Figure 3-37 Checking the primary/standby replication status

| Thu S  | ep 1  | 10:52:10  | 2022 -     | [info]   | Alive Servers:                                                                    |
|--------|-------|-----------|------------|----------|-----------------------------------------------------------------------------------|
| Thu S  | iep 1 | 10:52:10  | 2022 -     | [info]   | 192.168.100.111(192.168.100.111:3306)                                             |
| Thu S  | iep 1 | 10:52:10  | 2022 -     | [info]   | 192.168.100.112(192.168.100.112:3306)                                             |
| Thu S  | iep 1 | 10:52:10  | 2022 -     | [info]   | 192.168.100.113(192.168.100.113:3306)                                             |
| Thu S  | iep 1 | 10:52:10  | 2022 -     | [info]   | Alive Slaves:                                                                     |
| Thu S  | iep 1 | 10:52:10  | 2022 -     | [info]   | 192.168.100.112(192.168.100.112:3306) Version=5.7.34-log (oldest major version be |
| Thu S  | iep 1 | 10:52:10  | 2022 -     | [info]   | GTID ON                                                                           |
| Thu S  | iep 1 | 10:52:10  | 2022 -     | [info]   | Replicating from 192.168.100.111(192.168.100.111:3306)                            |
| Thu S  | iep 1 | 10:52:10  | 2022 -     | [info]   | Primary candidate for the new Master (candidate_master is set)                    |
| Thu S  | iep 1 | 10:52:10  | 2022 -     | [info]   | 192.168.100.113(192.168.100.113:3306) Version=5.7.34-log (oldest major version be |
| Thu S  | iep 1 | 10:52:10  | 2022 -     | [info]   | GTID ON                                                                           |
| Thu S  | iep 1 | 10:52:10  | 2022 -     | [info]   | Replicating from 192.168.100.111(192.168.100.111:3306)                            |
| Thu S  | iep 1 | 10:52:10  | 2022 -     | [info]   | Current Alive Master: 192.168.100.111(192.168.100.111:3306)                       |
| Thu S  | iep 1 | 10:52:10  | 2022 -     | [info]   | Checking slave configurations                                                     |
| Thu S  | iep 1 | 10:52:10  | 2022 -     | [info]   | read_only=1 is not set on slave 192.168.100.112(192.168.100.112:3306).            |
| Thu S  | iep 1 | 10:52:10  | 2022 -     | [info]   | read_only=1 is not set on slave 192.168.100.113(192.168.100.113:3306).            |
| Thu S  | iep 1 | 10:52:10  | 2022 -     | [info]   | Checking replication filtering settings                                           |
| Thu S  | iep 1 | 10:52:10  | 2022 -     | [info]   | binlog_do_db= , binlog_ignore_db=                                                 |
| Thu S  | iep 1 | 10:52:10  | 2022 -     | [info]   | Replication filtering check ok.                                                   |
| Thu S  | iep 1 | 10:52:10  | 2022 -     | [info]   | GTID (with auto-pos) is supported. Skipping all SSH and Node package checking.    |
| Thu S  | iep 1 | 10:52:10  | 2022 -     | [info]   | Checking SSH publickey authentication settings on the current master              |
| Thu S  | iep 1 | 10:52:10  | 2022 -     | [info]   | HealthCheck: SSH to 192.168.100.111 is reachable.                                 |
| Thu S  | iep 1 | 10:52:10  | 2022 -     | [info]   |                                                                                   |
| 192.1  | 68.10 | 0.111(192 | .168.100   | 0.111:3  | 306) (current master)                                                             |
| +1     | 92.10 | 8.100.112 | (192.168   | 3.100.1  | 12:3306)                                                                          |
| +1     | 92.10 | 8.100.113 | (192.168   | 3.100.1  | 13:3306)                                                                          |
|        |       |           |            |          |                                                                                   |
| Thu S  | ep 1  | 10:52:10  | 2022 -     | [info]   | Checking replication health on 192.168.100.112                                    |
| Thu S  | iep 1 | 10:52:10  | 2022 -     | [into]   | ok .                                                                              |
| Thu S  | iep 1 | 10:52:10  | 2022 -     | [info]   | Checking replication health on 192.168.100.113                                    |
| Thu S  | iep 1 | 10:52:10  | 2022 -     | [info]   | ok.                                                                               |
| Thu S  | iep 1 | 10:52:10  | 2022 -     | [into]   | Checking master_up_tailover_scrupt status:                                        |
| Thu S  | iep 1 | 10:52:10  | 2022 -     | [ unto ] | /mha/scripts/master_ip_failovercommand=statusssh_user=rootorig_master_hos         |
| lg_ma  | ster_ | port=3306 |            |          |                                                                                   |
|        |       |           |            |          |                                                                                   |
| THE    | DTOT  | TECT      | aboo ya fa |          |                                                                                   |
| IN SC  | RIPI  | IES1====/ | spin/ire   | contig   | etnu:1 down==/soth/trconfig etnu:1 192.168.100.99/24===                           |
| Charle | ana a | he Status | of the     |          |                                                                                   |
| Thu c  | ung   | to Eachs  | 2022       | ser upe  |                                                                                   |
| Thu S  | ep 4  | 10:52:10  | 2022 -     | Lunol    | un.                                                                               |
| Thu S  | an d  | 10:52:10  | 2022 -     | Linfol   | Got avit code 8 (Not most or deal)                                                |
| inu s  | eh 1  | 10.52.10  | 2022 -     | Fairol   | Sou extr code o (Nor master dead).                                                |
| MySOL  | Repl  | ication H | ealth is   | OK       |                                                                                   |
| in adr | hepi  | 1 1       |            | - OIL    |                                                                                   |
| No.    |       |           |            | -        |                                                                                   |
|        |       |           |            |          |                                                                                   |

Starting MHA monitoring mha\_app1\_start

Checking the MHA status mha\_app1\_status

Stopping MHA monitoring mha\_app1\_stop

Viewing MHA logs tail -f /datadisk/mha/logs/manager

#### Simulating a Fault

**Step 1** View log changes on the MHA Manager.

tail -f /datadisk/mha/logs/manager

#### Figure 3-38 Log changes

| (root@mha-mysql-slave2 ~)# mha_ppp_status<br>papi[pid:2426] is running(PiPM6 QK), master:192.168.100.111<br>[root@mha-mysql-slave2 ~]# tail -f /mha/logs/manager                                                                             |
|----------------------------------------------------------------------------------------------------|
| IN SCRIPT TEST====/sbin/ifconfig eth0:1 down==/sbin/ifconfig eth0:1 192.168.100.99/24===                                                                                                    |
| checking the Status of the script. or                                                                                                    |
| hu sep 1 11:30:37 2022 - [units] on studiown_script is not defined.                                                                                                    |
| Imu sep 1 11:30:37 2022 - [unto] set master ping interval 3 seconds.<br>Thu sep 1 11:30:37 2022 - [warning] secondary_check_script is not defined. It is highly recommended setting it to check master reachability from two or more routes. |
| Thu Sep 1 11:30:37 2022 - [unto] Starting ping health check on 192.108.100.111(192.108.100.111:3306)<br>Thu Sep 1 11:30:37 2022 - [unto] Ping(SELECT) succeeded, waiting until MySQL desn't respond.                                         |

- **Step 2** Stop the primary database service. systemctl stop mysqld
- **Step 3** Return to the ECS with MHA Manager installed, view the logs, and check whether the information "Master failover to xxxx completed successfully." is displayed.

#### Figure 3-39 Failover

| Enabling the VIP - 192.168.100.99/24 on the new master - 192.168.100.112                                                                     |
|----------------------------------------------------------------------------------------------------|
| Thu Sep 1 11:34:07 2022 - [info] OK.                                                                                                    |
| Thu Sep 1 11:34:07 2022 - [info] ** Finished master recovery successfully.                                                                   |
| Thu Sep 1 11:34:07 2022 - [info] * Phase 3: Master Recovery Phase completed.                                                                 |
| Thu Sep 1 11:34:07 2022 - [info]                                                                                                    |
| Thu Sep 1 11:34:07 2022 - [info] * Phase 4: Slaves Recovery Phase                                                                            |
| Thu Sep 1 11:34:07 2022 - [info]                                                                                                    |
| Thu Sep 1 11:34:07 2022 - [info]                                                                                                    |
| Thu Sep 1 11:34:07 2022 - [info] * Phase 4.1: Starting Slaves in parallel                                                                    |
| Thu Sep 1 11:34:07 2022 - [info]                                                                                                    |
| Thu Sep 1 11:34:07 2022 - [info] Slave recovery on host 192.168.100.113(192.168.100.113:3306) started, pid: 14227. Check tmp log /mha/logs   |
| Thu Sep 1 11:34:09 2022 - [info]                                                                                                    |
| Thu Sep 1 11:34:09 2022 - [info] Log messages from 192.168.100.113                                                                           |
| Thu Sep 1 11:34:09 2022 - [info]                                                                                                    |
| Thu Sep 1 11:34:07 2022 - [info] Resetting slave 192.168.100.113(192.168.100.113:3306) and starting replication from the new master 192.168. |
| Thu Sep 1 11:34:07 2022 - [info] Executed CHANGE MASTER.                                                                                     |
| Thu Sep 1 11:34:08 2022 - [info] Slave started.                                                                                              |
| Thu Sep 1 11:34:08 2022 - [info] gtid_wait(2ed2aeb1-299c-11ed-8501-fa163e4d0914:1-2) completed on 192.168.100.113(192.168.100.113:3306). Exe |
| Thu Sep 1 11:34:09 2022 - [info] End of log messages from 192.168.100.113.                                                                   |
| Thu Sep 1 11:34:09 2022 - [info] Slave on host 192.168.100.113(192.168.100.113:3306) started.                                                |
| Thu Sep 1 11:34:09 2022 - [info] All new slave servers recovered successfully.                                                               |
| Thu Sep 1 11:34:09 2022 - [info]                                                                                                    |
| Thu Sep 1 11:34:09 2022 - [into] * Phase 5: New master cleanup phase                                                                         |
| Thu Sep 1 11:34:09 2022 - [unto]                                                                                                    |
| Thu Sep 1 11:34:09 2022 - [into] Resetting slave into on the new master                                                                      |
| Thu Sep 1 11:34:09 2022 - [into] 192.168.100.112: Resetting slave into succeeded.                                                            |
| Thu Sep 1 11:34:09 2022 - [unto] Master failover to 192.168.100.112(192.168.100.112:3306) completed successfully.                            |
| Thu Sep 1 11:34:09 2022 - [into] Deleted server1 entry from /mha/conf/app1.cnt .                                                             |
| Thu Sep 1 11:34:09 2022 - [into]                                                                                                    |
| Failover Renort                                                                                                    |
|                                                                                                    |
| app1: MySQL Master failover 192.168.100.111(192.168.100.111:3306) to 192.168.100.112(192.168.100.112:3306) succeeded                         |
|                                                                                                    |
| Master 192.108.100.111(192.108.100.111:3300) ts down:                                                                                        |
| Check MHA Manager logs at mha-mysql-slave2:/mha/logs/manager for details.                                                                    |
| Started automated(non-interactive) failover.                                                                                                 |
| Invalidated master IP address on 192.168.100.111(192.168.100.111:3306)                                                                       |
| Selected 192.168.100.112(192.168.100.112:3306) as a new master.                                                                              |
| 192.168.100.112(192.168.100.112:3306): OK: Applying all logs succeeded.                                                                      |
| 192.168.100.112(192.168.100.112:3306): OK: Activated master IP address.                                                                      |
| 192.168.100.113(192.168.100.113:3306): OK: Slave started, replicating from 192.168.100.112(192.168.100.112:3306)                             |
|                                                                                                    |
| Master Factorer to 192.168.100.112(192.168.100.112:3306) completed successfully.                                                             |
| The sep 1 11.54, 65 2022 [ Child J School of g mater.                                                                                        |

**Step 4** Log in to the standby database suffixed with **slave1** and check whether the VIP is successfully bound.

Figure 3-40 VIP bound successfully

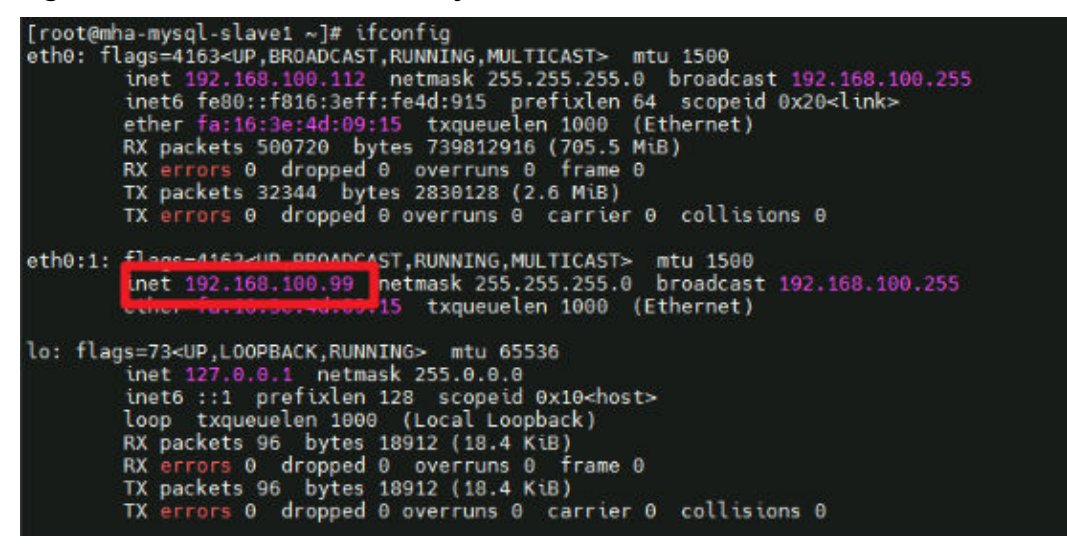

**Step 5** Check the status of the MHA Manager. Its status is **stopped**. mha\_app1\_status

Figure 3-41 Completing a failover

[root@mha-mysql-slave2 ~]# mha\_app1\_status app1 is stopped(2:NOT\_RUNNING). [root@mha-mysql-slave2 ~]#

Step 6 Log in to the recipient's mailbox to view the alarm email.

#### Figure 3-42 Alarm email

 app1: MySQL Master failover 192.168.100.111(192.168.100.111:3306) to 192.168.100.112(192.168.100.112:3306) succeeded

 Recipient

 Master 192.168.100.111(192.168.100.111:3306) is down!

 Check MHA Manager logs at mha-mysql-xyh-slave2:/mha/logs/manager for details.

 Started automated(non-interactive) failover.

 Invalidated master IP address on 192.168.100.111(192.168.100.111:3306)

 Selected 192.168.100.112(192.168.100.112:3306) as a new master.

 192.168.100.112(192.168.100.112:3306): OK: Adplying all logs succeeded.

 192.168.100.112(192.168.100.112:3306): OK: Slave started, replicating from 192.168.100.112(192.168.100.112:3306)

```
192.168.100.112(192.168.100.112:3306): Resetting slave info succeeded.
Master failover to 192.168.100.112(192.168.100.112:3306) completed successfully.
```

----End

#### **Rectifying a Fault**

**Step 1** Restart the MySQL service for the original primary database and add it to the cluster as a standby database. (The IP address of the primary database has been updated.)

```
systemctl start mysqld.service
mysql -uroot
> CHANGE MASTER TO
MASTER_HOST='192.168.100.112',
MASTER_USER='repl',
MASTER_PASSWORD=' Password',
MASTER_PORT=3306,
MASTER_CONNECT_RETRY=10,
MASTER_AUTO_POSITION=1;
> START SLAVE;
> SHOW SLAVE STATUS\G;
```

**Step 2** Modify the MHA Manager configuration file to add the original primary database to the cluster.

vim /datadisk/mha/conf/app1.cnf [server1] candidate\_master=1 check\_repl\_delay=0 hostname=192.168.100.111 port=3306

**Step 3** Restart the MHA service.

mha\_app1\_start mha\_app1\_status

----End

#### Performing a Manual Switchover

Before performing a switchover, stop the MHA service.

mha\_app1\_stop

Run the following command on the MHA Manager to switch the primary and standby databases online:

masterha\_master\_switch --conf=/datadisk/mha/conf/app1.cnf --master\_state=alive -new\_master\_host=192.168.100.111 --orig\_master\_is\_new\_slave --running\_updates\_limit=10000 --

#### interactive=0

If the information "Switching master to 192.168.0.111(192.168.0.111:3306) completed successfully." is displayed, the switchover is successful.

| Figure | 3-43 | Performing | а | switchover | online |
|--------|------|------------|---|------------|--------|
|--------|------|------------|---|------------|--------|

| ****************                                                                                                    |  |  |  |  |  |  |
|----------------------------------------------------------------------------------------------------|--|--|--|--|--|--|
| Enabling the VIP - 192.168.100.99/24 on new master: 192.168.100.111                                                                                                    |  |  |  |  |  |  |
| Stabled the VIP successfully                                                                                                    |  |  |  |  |  |  |
|                                                                                                    |  |  |  |  |  |  |
|                                                                                                    |  |  |  |  |  |  |
| Thu Son 1 11-52-11 2022 - [info] ok                                                                                                    |  |  |  |  |  |  |
|                                                                                                    |  |  |  |  |  |  |
| Thu Sep 1 11:52:11 2022 - [info] * Switching slaves in parallel.                                                                                                    |  |  |  |  |  |  |
| Thu Sep 1 11:52:11 2022 - [info]                                                                                                    |  |  |  |  |  |  |
| Thu Sep 1 11:52:11 2022 - [info] Slave switch on host 192.168.100.113(192.168.100.113:3306) started, pid: 15196                                                                                                    |  |  |  |  |  |  |
| Thu Sep 1 11:52:11 2022 - [info]                                                                                                    |  |  |  |  |  |  |
| Thu Sep 1 11:52:13 2022 - [info] Log messages from 192.168.100.113                                                                                                    |  |  |  |  |  |  |
| Thu Sep 1 11:52:13 2022 - [into]                                                                                                    |  |  |  |  |  |  |
| Thu Sep 1 11:52:11 2022 - [unfo] Walting to execute all relay logs on 192.168.100.113(192.168.100.113(3306).                                                                                                    |  |  |  |  |  |  |
| Inu Sep 1 11:52:11 2022 - [unfo] master_pos_watt(mysqt_bin.000003:194) completed on 192.168.100.113(192.168.100.113:3306). Executed 0 events.                                                                                                    |  |  |  |  |  |  |
| Thu Sep 1 11:52:11 2022 - [Unit] dome.                                                                                                    |  |  |  |  |  |  |
| This sen i 11:52:12 2022 [ Jinfa] Executed (HANGE MASTER.                                                                                                    |  |  |  |  |  |  |
| Thu Sep 1 11:52:12 2022 - [info] Slave started.                                                                                                    |  |  |  |  |  |  |
| Thu Sep 1 11:52:13 2022 - [info] End of log messages from 192.168.100.113                                                                                                    |  |  |  |  |  |  |
| Thu Sep 1 11:52:13 2022 - [info]                                                                                                    |  |  |  |  |  |  |
| Thu Sep 1 11:52:13 2022 - [info] Slave switch on host 192.168.100.113(192.168.100.113:3306) succeeded.                                                                                                    |  |  |  |  |  |  |
| Thu Sep 1 11:52:13 2022 - [info] Unlocking all tables on the orig master:                                                                                                    |  |  |  |  |  |  |
| Thu Sep 1 11:52:13 2022 - [info] Executing UNLOCK TABLES                                                                                                    |  |  |  |  |  |  |
| Thu Sep 1 11:52:13 2022 - [info] ok.                                                                                                    |  |  |  |  |  |  |
| Inu Sep 1 11:52:13 2022 - Lunio Starting originaster as a new stave.                                                                                                    |  |  |  |  |  |  |
| Into Sep 1 11:52:13 2022 - Linfol Resetting Stave 192.108.100.112(192.108.100.112(192.108.100.112(192.108.100.111(192.108.100.111(192.100.111(192.108.100.111(192.100.111(192.100.1110(100.111(100.1100.1110(100.1100.111(100. |  |  |  |  |  |  |
| Thu San 1 11:52:13 2022 - [UTO] EXECUTED CHARGE WASTER.                                                                                                    |  |  |  |  |  |  |
| Thu Sen 1 11:52:14 2022 - [uno] state stated.                                                                                                    |  |  |  |  |  |  |
| Thu Sep 1 11:52:14 2022 - [info]                                                                                                    |  |  |  |  |  |  |
| Thu Sep 1 11:52:14 2022 - [info] * Phase 5: New master cleanup phase                                                                                                    |  |  |  |  |  |  |
| Thu Sep 1 11:52:14 2022 - [info]                                                                                                    |  |  |  |  |  |  |
| Thu Sep 1 11:52:14 2022 - [info] 400-460-400-444 Benetting alave info succeeded                                                                                                    |  |  |  |  |  |  |
| Thu Sep 1 11:52:14 2022 - [info] Switching master to 192.168.100.111(192.168.100.111:3306) completed successfully.                                                                                                    |  |  |  |  |  |  |
| [root@mha-mysql-slave2 ~]#                                                                                                    |  |  |  |  |  |  |

Check whether the VIP is bound to the new primary database (192.168.100.111).

ifconfig

Restart MHA on the ECS where MHA Manager is installed.

mha\_app1\_start mha\_app1\_status

## 3.4 Quick Uninstallation

#### **Deleting the Solution**

Step 1 Log in to Resource Formation Service (RFS) console, locate the resource stack created for the solution, and click Delete in the Operation column. In the displayed Delete Stack dialog box, enter Delete and click OK to uninstall the solution.

Figure 3-44 Delete Stack dialog box

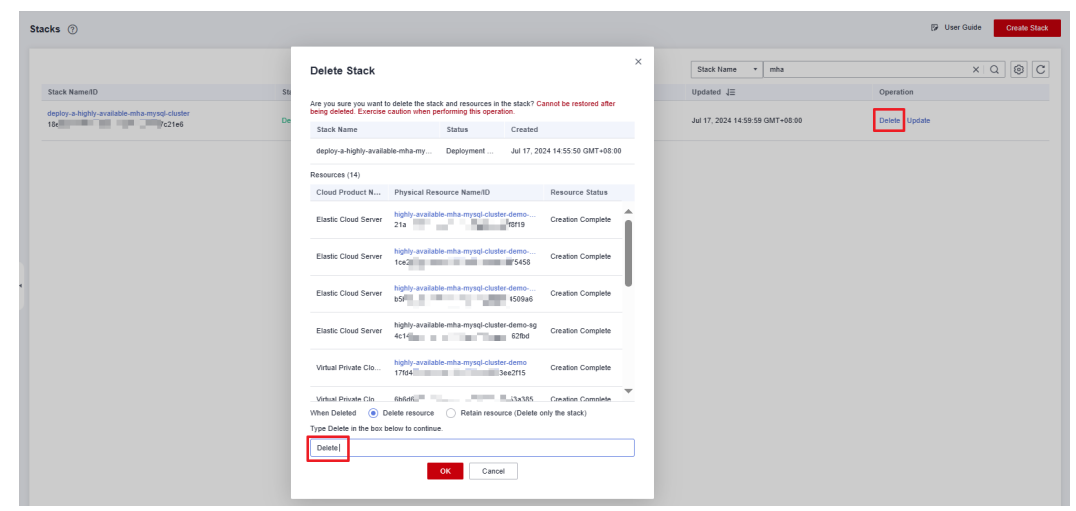

----End

## **4** Appendix

#### Terms

- Flexus X Instance (FlexusX): FlexusX is a next-generation flexible cloud server service designed for small- and medium-sized enterprises (SMEs) and developers. FlexusX provides functions similar to what ECS provides. It supports flexible vCPU/memory ratios, performance mode, and live specification change.
- Elastic Cloud Server (ECS): ECS provides secure, scalable, on-demand compute resources, enabling you to flexibly deploy applications and workloads.
- **Cloud server group**: A cloud server group allows you to create cloud servers on different hosts to improve service reliability. With the anti-affinity policy supported, cloud servers in the same cloud server group are deployed on different hosts for higher service reliability.
- **Elastic IP (EIP)**: EIP provides static public IP addresses and scalable bandwidths that enable your cloud resources to communicate with the Internet. You can easily bind an EIP to an ECS, BMS, virtual IP address, NAT gateway, or load balancer, enabling immediate Internet access.
- MHA: MHA performs automated failover and standby-to-primary promotion with minimal downtime, usually within 10-30 seconds. MHA prevents replication consistency problems and saves on expenses of having to acquire additional servers. All this with zero performance degradation, no complexity (easy-to-install) and requiring no change to existing deployments.

# **5** Change History

| Released On | Change History                            |
|-------------|-------------------------------------------|
| 2023-04-30  | This issue is the first official release. |
| 2024-07-30  | Supported Flexus X Instance.              |